## How to use Real Player to view the video stream of IC-9000

- 1. Download the free Real Player from <a href="http://www.real.com/">http://www.real.com/</a>
- 2. Install the Real Player utility.
- 3. Open the Real Player by clicking on Start >> All Programs >> RealNetworks >> RealPlayer.

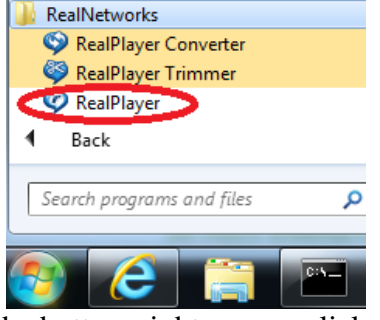

4. In the bottom right corner, click on "Playlist"

| Geal Pi | +   | Now P  | Get RealPlayer | •          | _ <b>= ×</b> |
|---------|-----|--------|----------------|------------|--------------|
|         |     |        |                |            |              |
|         |     |        |                |            |              |
|         |     | Te     | alPlave        |            |              |
|         |     |        |                |            |              |
|         |     |        |                |            |              |
|         |     |        |                |            |              |
|         |     |        |                |            | 🛛 🖓 Playlist |
| • <     | К = | > ≪ ≫( | 0:0            | 0 / 0:00 🌗 |              |

5. In the Playlist, click on Plus to add clips to Playlist

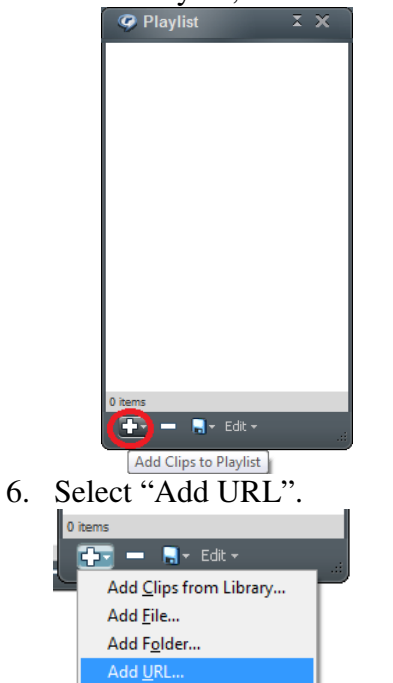

7. In the open box, type the URL address of the video stream of IC-90000

| Add URL       | ×                                                                                |
|---------------|----------------------------------------------------------------------------------|
| Ø             | Type the location of a clip or web page, and RealPlayer will<br>open it for you. |
| <u>O</u> pen: | •                                                                                |
|               | OK Cancel Browse                                                                 |

rtsp://ip\_cam\_address/CAM\_ID.password

(for MPEG4 video + AMR-NB audio)

rtsp://ip\_cam\_address/CAM\_ID.password.mp2 (for MPEG4 video +MPEG2 audio) If you are not sure the address of your IC-9000, you may verify it in the configuration page of IC-9000. Go to Video >> 3GPP/RTSP. Copy the Access URL then paste into the Playlist.

| (-) (-) (-) (-) (-) (-) (-) (-) (-) (-) | 83.101/ ・ P · B C × 2 印-Camera × 1 分 公 税                        |  |  |  |  |
|-----------------------------------------|-----------------------------------------------------------------|--|--|--|--|
| <u>File Edit View Favorites</u>         | s <u>T</u> ools <u>H</u> elp                                    |  |  |  |  |
| ,                                       |                                                                 |  |  |  |  |
|                                         |                                                                 |  |  |  |  |
| Internet                                | Camera                                                          |  |  |  |  |
|                                         | 3GPP/RTSP Settings                                              |  |  |  |  |
| L Information                           | Enable 3GPP/RTSP O Disable 3GPP/RTSP                            |  |  |  |  |
| Network                                 | 3GPP bandwidth 64Kbps 🔻                                         |  |  |  |  |
| 🖸 Video                                 | Select resolution & frame rate automatically                    |  |  |  |  |
| Display                                 | ○ Use the following values                                      |  |  |  |  |
| Video Settings                          | Resolution 320x240(QVGA) -                                      |  |  |  |  |
| Night Mode                              | Frame rate 5 fps 💌                                              |  |  |  |  |
| Schedule                                | Inable audio Insable audio                                      |  |  |  |  |
|                                         | Access URL rtsp://192.168.3.101/002051067.ipcam                 |  |  |  |  |
| L Admin                                 | * Notice : usually,public IP address is needed for rtsp access! |  |  |  |  |
| language: English 🔻                     | Save & Apply                                                    |  |  |  |  |
|                                         | ۰ ( ا                                                           |  |  |  |  |

8. Click OK after you type in your URL address.

| Add URL       | × )                                                                           |  |  |  |  |
|---------------|-------------------------------------------------------------------------------|--|--|--|--|
| Ø             | Type the location of a clip or web page, and RealPlayer will open it for you. |  |  |  |  |
| <u>O</u> pen: | rtsp://192.168.3.101/002051067.ipcam 👻                                        |  |  |  |  |
|               | OK Cancel <u>B</u> rowse                                                      |  |  |  |  |

9. Close Playlist box.

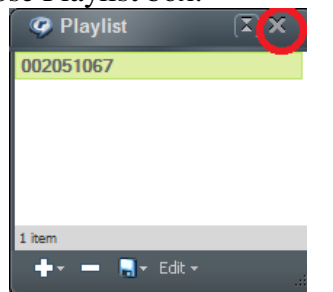

10. Click on Play.

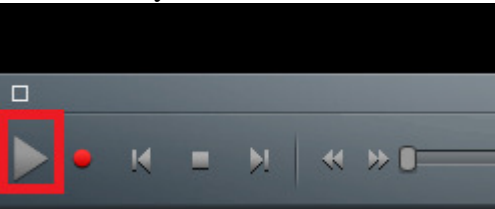

11. The video stream displays in RealPlayer.

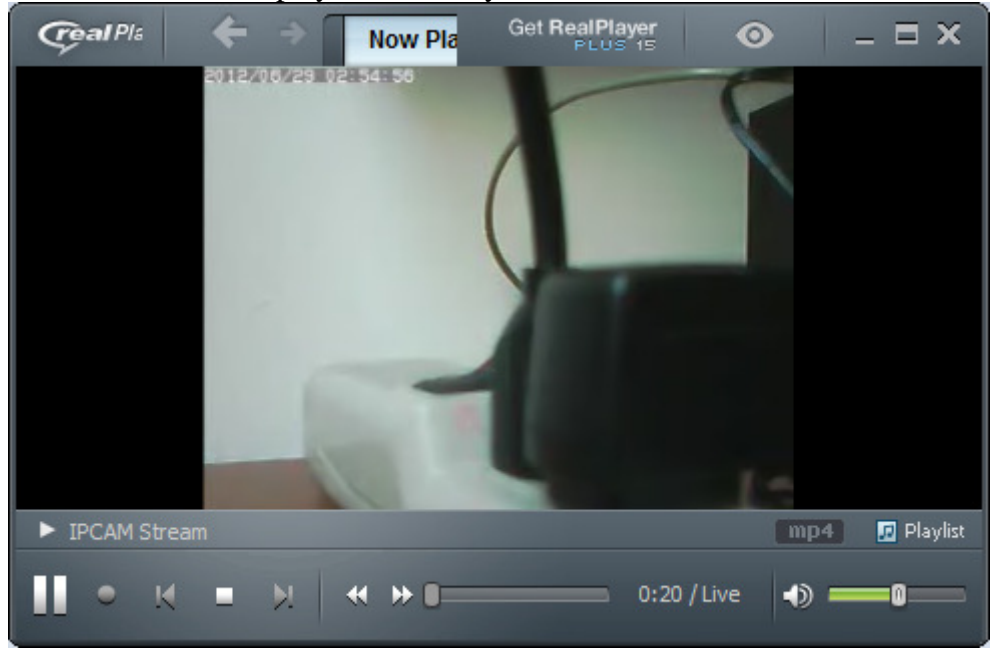